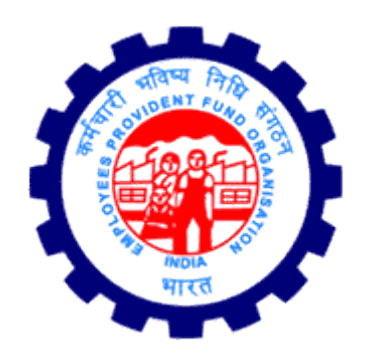

# **Digital Signing Service**

# User Manual

Version 1.0.0

Employees' Provident Fund Organisation, India

Ministry of Labour & Employment, Government of India

# CONTENTS

| 1. | Арр  | lication Overview                                               | 3  |
|----|------|-----------------------------------------------------------------|----|
| 2. | Hare | dware & Software Pre-requisites                                 | 3  |
| 3. | Dow  | rnload                                                          | 3  |
| 4. | Inst | allation                                                        | 4  |
| 5. | Brow | wser                                                            | 10 |
| 5  | .1.  | Mozilla Firefox                                                 | 10 |
| 5  | .2.  | Google chrome Browsers                                          | 13 |
| 5  | .3.  | Microsoft edge Browsers                                         | 20 |
| 6. | Digi | tal Signing Process at Unified Portal                           | 26 |
| 7. | Trou | ıbleshooting                                                    | 29 |
| 7  | .1.  | CRL Verification Timeout Error                                  | 29 |
|    | CRL  | Verification Website is either down or Unable to handle request | 29 |
|    | The  | CRL Distribution Point URL is blocked by your organization      | 35 |

## **1. APPLICATION OVERVIEW**

The new Digital Signing solution is a browser independent digital signing solution. It is a one-time installation. It is deployed on local client PC and allows for signing using DSC token on EPFO's Employer interface of Unified Portal. The facility is currently enabled only for approval of Joint Declaration form for **Pension on Higher Wages** to be digitally signed by employer.

## 2. HARDWARE & SOFTWARE PRE-REQUISITES

|                 | Operating System                             |
|-----------------|----------------------------------------------|
| Windows 11 Pro  | 64-bit operating system, x64-based processor |
| Windows 10 Pro  | 64-bit operating system, x64-based processor |
| Windows 8.1 Pro | 64-bit operating system, x64-based processor |

|            | Client's Machine Requirement |
|------------|------------------------------|
| Port       | 60015                        |
| Browser(s) | Mozilla Firefox              |
|            | Google Chrome                |
|            | Microsoft Edge               |

#### 3. DOWNLOAD

The download facility is available inside the login of Employer interface of Unified Portal, wherever the Digital Signing service based digital signing has been enabled the link to download the same will be provided on the respective screens.

Download the utility (EPFO\_DSC\_Signer\_1.0.0.exe) from the link provided in Unified Portal only.

| # Home  | Member -     | Establishment + | Payments + | Dashboards -   | User <del>-</del> | Admin 👻 | Online Services - | ABRY - |                                                       |
|---------|--------------|-----------------|------------|----------------|-------------------|---------|-------------------|--------|-------------------------------------------------------|
| @ Pend  | ing Request  | ✓Approved Re    | quest X Re | jected Request |                   |         |                   |        |                                                       |
| Approve | e Member POH | IW Request      |            |                |                   |         |                   |        | DSC Signer Utility (version 1.0.0) [Download   Help ] |

Fig. 3.1

Save the downloaded file from downloads section to a secure location

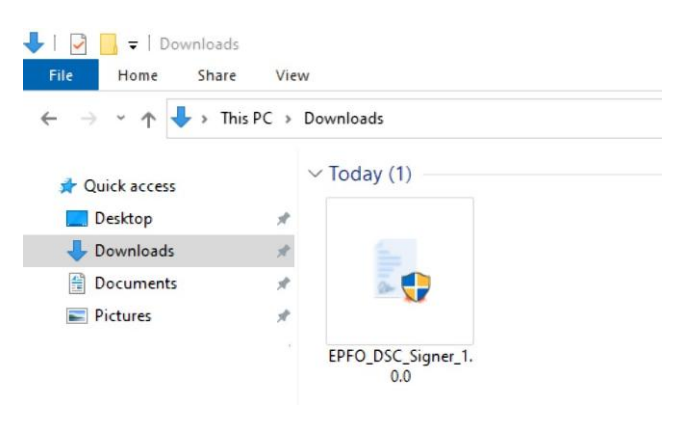

**Note**: This installable is to be downloaded only once or only when there is a change in version due to upgrades.

4. INSTALLATION

The Digital Signing Service utility has to be one time downloaded and installed on the client machine from which the Digital Signing is to be performed for facilities provided in the Unified Portal application for EPFO.

4.1. Double click on the downloaded executable file to initiate the installation process. The digital signer Service setup wizard will be displayed, click on **<Next>** to continue.

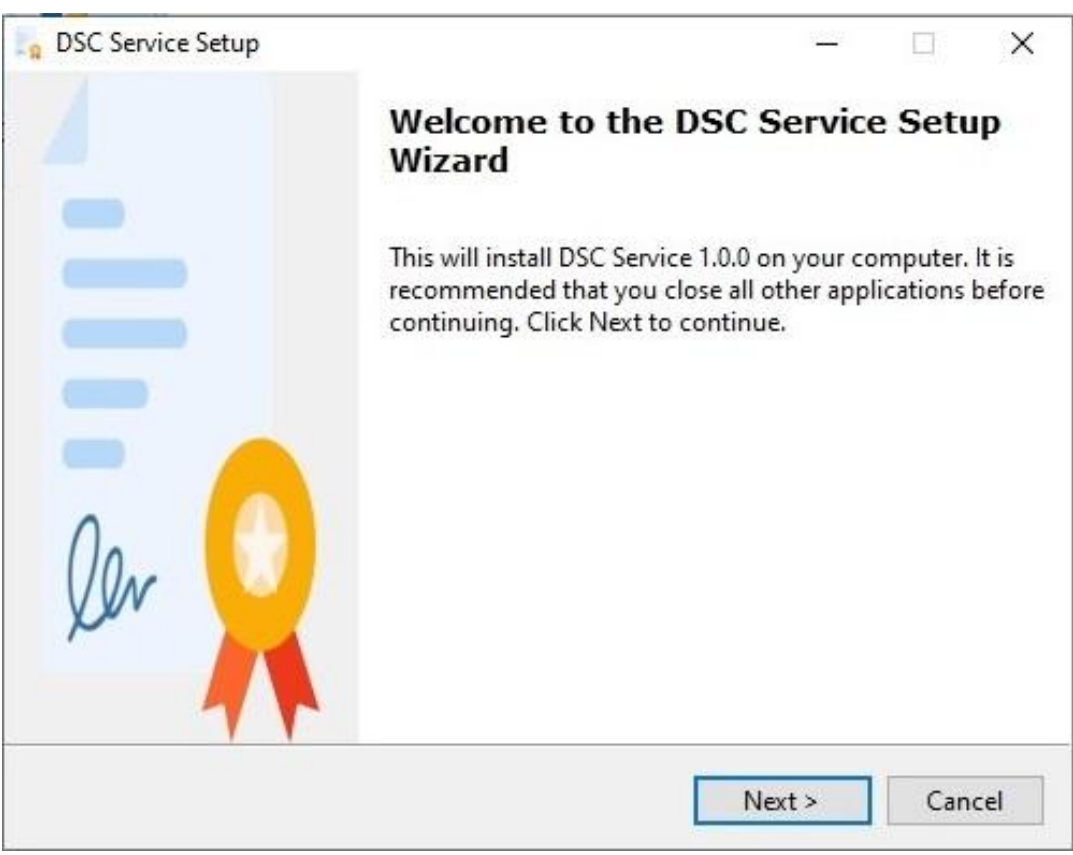

Fig. 4.1

4.2. On some PCs below warning may be shown. Click on <More info>

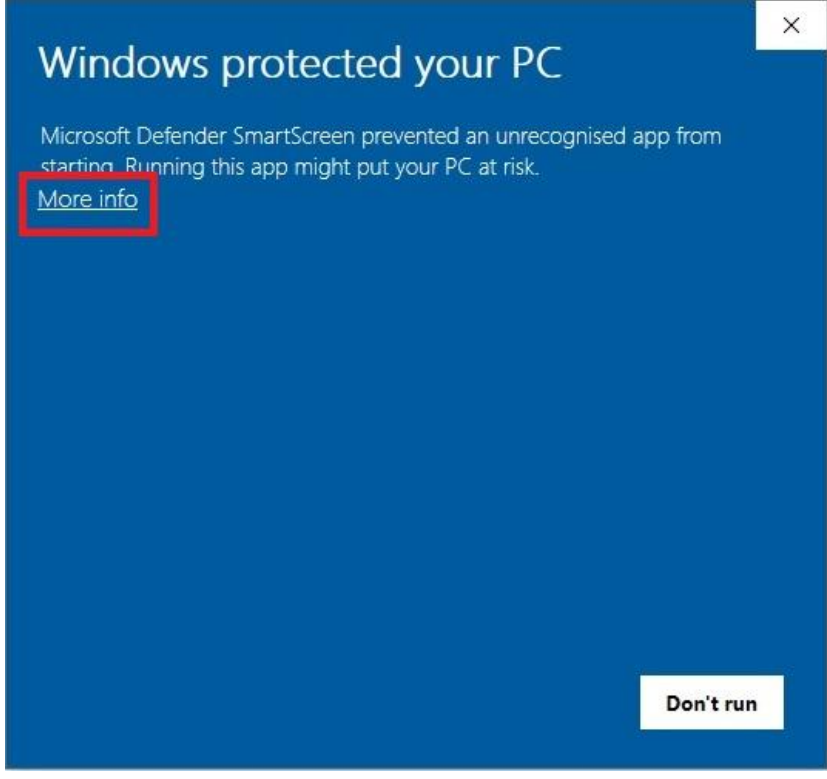

Fig. 4.2

4.3. Click on **<Run anyway>** to continue with the installation process

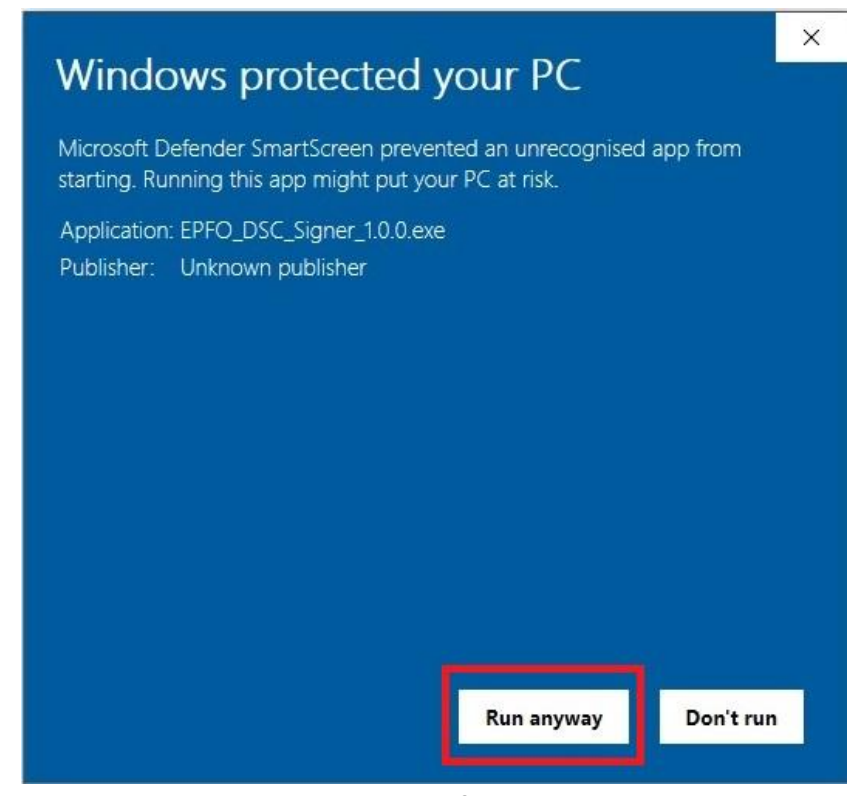

Fig. 4.3

4.4. To proceed further you will have to agree and accept the terms and condition by selecting the I accept the agreement and then click on **<Next**>.

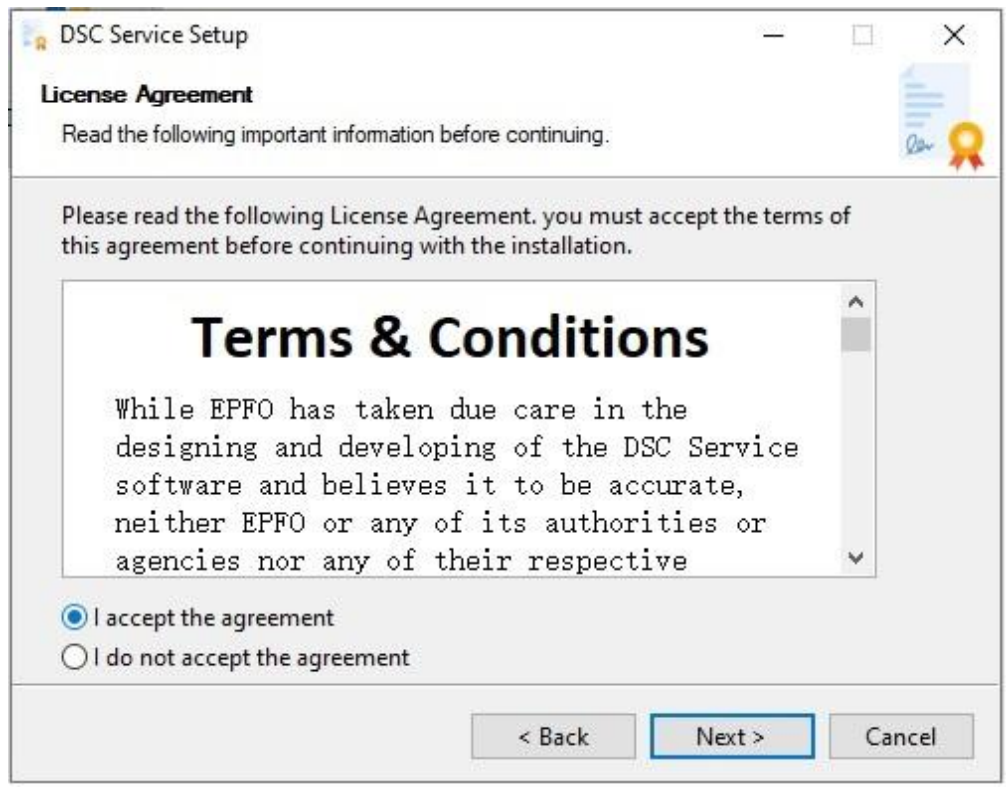

Fig. 4.4

4.5. Select the directory for installation and click on **<Next>**.

| elect Application Folder                                                                                           |                              |                    |    |
|----------------------------------------------------------------------------------------------------|------------------------------|--------------------|----|
| Please choose the directory for the                                                                                | installation.                |                    | 2a |
| Setup will install DSC Set                                                                                         | rvice in the folder shown    | below.             |    |
| To continue, click Next. If you w                                                                                  | vould like to select a diffe | rent folder, click | ¢  |
| Browlee                                                                                                    |                              |                    |    |
| browse.                                                                                                    |                              |                    |    |
| Destination Folder                                                                                                 |                              |                    |    |
| Destination Folder                                                                                                 |                              |                    |    |
| Destination Folder<br>C:\Program Files (x86)\DSC S                                                                 | Service\1.0.0\               | Brow               | se |
| Destination Folder<br>C:\Program Files (x86)\DSC S                                                                 | Service\1.0.0\               | Brow               | se |
| Destination Folder<br>C:\Program Files (x86)\DSC S<br>Required free space: 182.3 MB                                | Service\1.0.0\               | Brow               | se |
| Destination Folder<br>C:\Program Files (x86)\DSC S<br>Required free space: 182.3 MB<br>Available free space: 37 GB | Service\1.0.0\               | Brow               | se |

4.6. To create a desktop icon and include the service in start menu click **<Next>**. It is recommended.

| g DSC Service Setup                                                                      | 1 <u>000</u>        |        |
|------------------------------------------------------------------------------------------|---------------------|--------|
| Select Additional Tasks                                                                  |                     | 1      |
| Which additional tasks should be performed?                                              |                     | Ra S   |
| Select the additional tasks you would like setup to per<br>DSC Service, then click Next. | form while installi | ng     |
| Additional icons:                                                                        |                     |        |
| 🗹 Create desktop icon                                                                    |                     |        |
| 🗹 Create start menu folder                                                               |                     |        |
|                                                                                          |                     |        |
|                                                                                          |                     |        |
|                                                                                          |                     |        |
|                                                                                          |                     |        |
|                                                                                          |                     |        |
|                                                                                          |                     | -      |
| < Back                                                                                   | Next >              | Cancel |

Fig. 4.6

4.7. Select the folder for start menu shortcut.

| ect Start Menu Folder                          |                      |            |            |     | 1   |
|------------------------------------------------|----------------------|------------|------------|-----|-----|
| Vhere should Setup place the program's         | shortcuts?           |            |            |     | 2au |
| Setup will create the program's                | s shortcuts in the   | following  | Start Me   | enu |     |
| o continue, click Next. If you would<br>rowse. | like to select a dif | ferent fol | der, click |     |     |
|                                                |                      |            |            |     |     |
| \DSC Service                                   |                      | Bro        | owse       |     |     |
| \DSC Service                                   |                      | Bro        | )WSE       |     |     |
| \DSC Service                                   |                      | Bro        | owse       |     |     |
| \DSC Service                                   |                      | Bro        | owse       |     |     |

Fig. 4.7

4.8. The application will start installing on your system.

| Eg DSC Service Setup                                         |                         | _          |        |
|--------------------------------------------------------------|-------------------------|------------|--------|
| Installing                                                   |                         |            |        |
| Please wait while Setup installs DSC Serv                    | ice on your computer.   |            | Der 👷  |
| Preparing to install<br>C:\Program Files (x86)\DSC Service\1 | .0.0\data\jre32\bin\jfx | webkit.dll |        |
|                                                              |                         |            |        |
|                                                              |                         |            |        |
|                                                              |                         |            |        |
|                                                              |                         |            |        |
|                                                              |                         |            |        |
|                                                              |                         |            |        |
|                                                              | < Back                  | Next >     | Cancel |
|                                                              | Fig. 4.8                |            |        |

Note: If any warning related to for **dscCA2023** certificate is encountered please allow it to continue with the installation.

4.9. Click on Finish to end the setup wizard. Icon for DSC utility will be created on desktop and start menu.

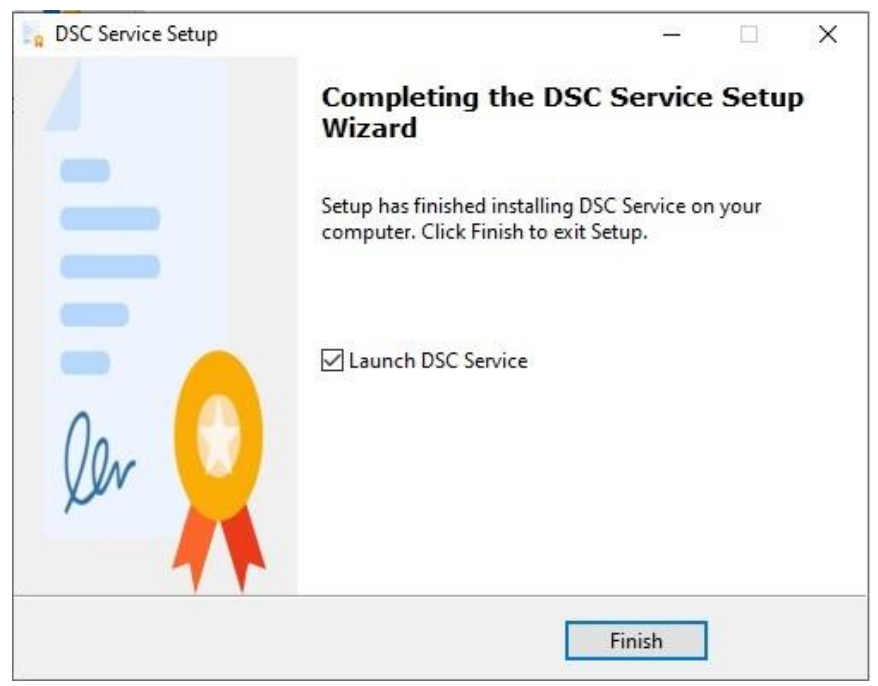

Fig. 4.9

4.10. Double click on DSC Service icon to run the signing service. Now you are ready to sign.

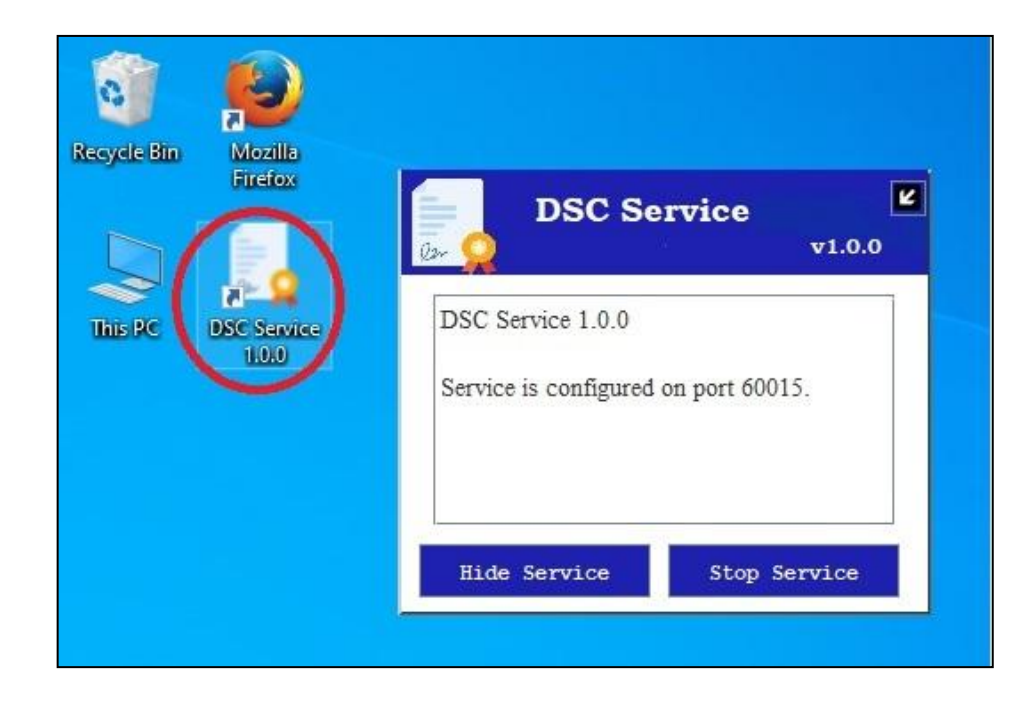

# 5. BROWSER

Check whether the certificate is already imported into your browser post installation. To verify the same please follow the below process.

#### 5.1. MOZILLA FIREFOX

- 5.1.1. Go to Mozilla Firefox browser settings.
- 5.1.2. Click on **<Privacy & Security>** option.
- 5.1.3. Click on **<View Certificates>** button.

|                            | 2 Find in Settings                                                                                  |
|----------------------------|----------------------------------------------------------------------------------------------------|
| හි General                 | Firefox for everyone. We always ask permission before receiving personal information.               |
| Home Home                  | Privacy Notice  Allow Firefox to send technical and interaction data to Mozilla Learn more          |
| Q Search                   | Allow Firefox to make personalized extension recommendations Learn more                             |
| Privacy & Security         | Allow Firefox to install and run studies View Firefox studies                                       |
| ♀ Sync                     | Allow Firefox to send backlogged crash reports on your behalf Learn more                            |
| <b>m</b> More from Mozilla | Security                                                                                            |
|                            | Deceptive Content and Dangerous Software Protection                                                 |
|                            | ☑ Block dangerous and deceptive content Learn more                                                  |
|                            | Block dangerous downloads                                                                           |
|                            | ✓ Warn you about unwanted and uncommon software                                                     |
|                            | Certificates                                                                                        |
|                            | Query OCSP responder servers to confirm the current validity of<br>certificates<br>Security Devices |

Fig. 5.3

5.1.4. Click on **<Import>** to import DSC certificate.

|                                         |                |                    | ager          |             |             |     |
|-----------------------------------------|----------------|--------------------|---------------|-------------|-------------|-----|
| Your Certificates                       | Authenticati   | on Decisions       | People        | Servers     | Authorities |     |
| ou have certificates on t               | file that iden | tify these certifi | cate authorit | ties        |             |     |
| Certificate Name                        |                | Sec                | urity Device  |             |             | ₽\$ |
| TunTrust Root CA                        |                | Builti             | n Object Tok  | æn          |             | ^   |
| ~ Amazon                                |                |                    |               |             |             |     |
| Amazon Root CA 4                        | ŧ              | Builti             | n Object Tok  | æn          |             |     |
| Amazon Root CA 3                        | 3              | Builti             | n Object Tok  | æn          |             |     |
| Amazon Root CA 2                        | 2              | Builti             | n Object Tok  | æn          |             |     |
| Amazon Root CA 1                        |                | Builti             | n Object Tok  | æn          |             |     |
| <ul> <li>ANF Autoridad de Ce</li> </ul> | rtificacion    |                    |               |             |             |     |
| ANF Secure Server                       | Root CA        | Builti             | n Object Tok  | æn          |             | 4   |
| <u>V</u> iew <u>E</u> dit Tr            | rust 🚺         | mport              | xport         | Delete or D | istrust     |     |

Fig. 5.4

5.1.5. Select the certificate from the installation directory of the digital signing service utility (e.g C:\Program Files (x86)\DSC Service\1.0.0\)

| Allow Fire                                                                                        |                                    | Certificate Manager                 |                      | >        | <            |        |   |
|---------------------------------------------------------------------------------------------------|------------------------------------|-------------------------------------|----------------------|----------|--------------|--------|---|
| Allow Fire                                                                                        |                                    |                                     |                      |          | -            |        |   |
| i Select File containing Ca                                                                       | A certificate(s) to import         |                                     |                      |          |              |        | × |
| ← → ~ ↑ 🔲 > T                                                                                     | his PC → Local Disk (C:) → Program | m Files (x86) > DSC Service > 1.0.0 | ~                    | ۹ ۵      | Search 1.0.0 |        |   |
| Organise 🔻 New fold                                                                               | ler                                |                                     |                      |          |              |        | 0 |
| OneDrive                                                                                          | Name                               | Date modified                       | Туре                 | Size     |              |        |   |
| -                                                                                                 | data                               | 23-01-2023 12:52                    | File folder          |          |              |        |   |
| This PC                                                                                           | Loas                               | 23-01-2023 12:52                    | File folder          |          |              |        |   |
| 3D Objects                                                                                        | dscCA2023                          | 23-01-2023 12:52                    | Security Certificate | 1 KB     |              |        |   |
| Downloads Music  Pictures Videos  Local Disk (C:) DATADRIVE1 (E:) DATADRIVE2 (F:) DATADRIVE3 (G:) |                                    |                                     |                      |          |              |        |   |
| Filer                                                                                             | name: dscCA2023                    |                                     |                      | ~ Certit | ficate Files |        | ~ |
|                                                                                                   |                                    |                                     | 1. 27                |          | Open         | Cancel |   |

Fig. 5.5

5.1.6. Select **< Trust the CA to identify website >** option and click on **<OK>**.

| ownloading Cer                                  | tificate                                                                                         |                                                                              |                                                      | ×                            |
|-------------------------------------------------|--------------------------------------------------------------------------------------------------|------------------------------------------------------------------------------|------------------------------------------------------|------------------------------|
| You have been a                                 | isked to trust a new Certificate Ai                                                              | uthority (CA).                                                               |                                                      |                              |
| Do you want to                                  | trust "dscCA2023" for the followi                                                                | ing purposes?                                                                |                                                      |                              |
| 🔽 Trust this CA                                 | to identify websites.                                                                            |                                                                              |                                                      |                              |
| Trust this CA                                   | to identify email users.                                                                         |                                                                              |                                                      |                              |
|                                                 |                                                                                                  |                                                                              |                                                      |                              |
| Before trusting t                               | his CA for any purpose, you shou                                                                 | uld examine its certificate a                                                | and its policy and procedure                         | es (if available).           |
| Before trusting t                               | his CA for any purpose, you shou                                                                 | uld examine its certificate a                                                | and its policy and procedure                         | es (if available).           |
| Before trusting t                               | his CA for any purpose, you shou<br>Examine CA certificate                                       | uld examine its certificate a                                                | and its policy and procedure                         | es (if available).           |
| Before trusting t                               | his CA for any purpose, you shot<br>Examine CA certificate                                       | uld examine its certificate a                                                | and its policy and procedure OK                      | es (if available).<br>Cancel |
| Before trusting t                               | his CA for any purpose, you sho<br>Examine CA certificate                                        | uld examine its certificate a                                                | and its policy and procedure OK                      | es (if available).<br>Cancel |
| Before trusting t<br>View<br>AC RAIZ            | this CA for any purpose, you shou<br>Examine CA certificate<br>FNMT-RCM SERVIDORES S             | uld examine its certificate a<br>SEG Builtin Object<br>Builtin Object        | and its policy and procedure<br>OK<br>Token          | es (if available).<br>Cancel |
| Before trusting t<br>View<br>AC RAIZ<br>AC RAIZ | this CA for any purpose, you show<br>Examine CA certificate<br>FNMT-RCM SERVIDORES S<br>FNMT-RCM | uld examine its certificate a<br>SEG Builtin Object<br><u>Builtin Object</u> | and its policy and procedure<br>OK<br>Token<br>Token | es (if available).<br>Cancel |

Fig. 5.6

Now, your Mozilla Firefox is ready for digitally signature

#### **5.2. GOOGLE CHROME BROWSERS**

Check whether the certificate is already imported into your browser post installation. To check the same please follow the below process

- 5.2.1. Go to Chrome browser settings.
- 5.2.2. Click on **<Privacy & Security>** option.
- 5.2.3. Click on **<Security>** option.

п

| 0        | Settings             | Q Search settings                                                                                                    |
|----------|----------------------|----------------------------------------------------------------------------------------------------|
| •        | You and Google       | Safety check                                                                                                    |
| Ê        | Autofill             |                                                                                                    |
| 0        | Privacy and security | Chrome can help keep you safe from data breaches, bad extensions, and more Check now                                     |
| ۲        | Appearance           |                                                                                                    |
| Q        | Search engine        | Privacy and security                                                                                                    |
|          | Default browser      | Clear browsing data                                                                                                    |
| Ċ        | On startup           | orear materity, counted, cauline, and more                                                                               |
|          |                      | Privacy Guide<br>Review key privacy and security controls                                                                |
|          | Languages            | Cookies and other site data                                                                                              |
| <u>+</u> | Downloads            | Third-party cookies are blocked in Incognito mode                                                                        |
| Ť        | Accessibility        | On Security                                                                                                    |
| 2        | System               | Safe Browsing (protection from dangerous sites) and other security settings                                              |
| 0        | Reset and clean up   | $\overline{sF}$ Site settings Controls what information sites can use and show (location, camera, pop-ups, and more) $~$ |
| *        | Extensions           | Trial features are off                                                                                                   |
| ۲        | About Chrome         |                                                                                                    |

Fig. 5.7

#### 5.2.4. Select on **<Manage device certificates>** option under **<Advanced >** header.

| Advanced                                                                                                    |   |
|----------------------------------------------------------------------------------------------------|---|
| Always use secure connections<br>Upgrade navigations to HTTPS and warn you before loading sites that don't support it |   |
| Use secure DNS<br>This setting is disabled on managed browsers                                                        |   |
| Manage phones<br>Control which phones you use as security keys                                                        | • |
| Manage device certificates<br>Manage HTTPS/SSL certificates on your device                                            | Ø |
| Certificates managed by Chrome<br>Information about how Chrome manages its root certificates                          | Ľ |

| tended purpose:           | <all></all> |                                   |                                                 |                           |      |  |  |
|---------------------------|-------------|-----------------------------------|-------------------------------------------------|---------------------------|------|--|--|
| Intermediate Certific     | ation Au    | uthorities Trusted Root Co        | ertification Aut                                | horities Trusted Pub      | •    |  |  |
| Issued To                 |             | Issued By                         | Expiry Date                                     | Friendly Name             | ^    |  |  |
| The Assess Tractification | - Ter       | Annual Transformation Transistone | 1012-012-080390                                 | (ine Place ( descript))   |      |  |  |
| Anth True Conte           |             | Martin and Conternant Co.         | 101-107-107-10                                  | THE CASE - PROPERTY AND   |      |  |  |
| Pharitereason - Totala    | PTHAT       | References - College - Thomas     | 1011031-080201                                  | There are a literation of |      |  |  |
| California (Brables (B))  | (R)         |                                   | 101110-011-001100                               | - Phase and the           |      |  |  |
| Constituent of the        |             | - aplicance m                     | 1110080-08010-0                                 | Carlinger                 |      |  |  |
| A constraint record cards |             | Case- United States               | 100-011-00000<br>100-011-00000<br>111-022-00000 | Versioner ( Steel St.     |      |  |  |
|                           |             |                                   |                                                 | the ingen ( Planting !    |      |  |  |
|                           |             | Constantine (25) (Sec. of         |                                                 | Marcanet Trees            |      |  |  |
| We want to a second       | 100-100-    | TANK OF THE OWNER OF THE OWNER    | 10011-0-01000-0-0                               | 120021001                 | *    |  |  |
| Import E                  | xport       | Remove                            |                                                 | Adva                      | nced |  |  |
|                           | 000000000   |                                   |                                                 |                           |      |  |  |
| Certificate intended      | purpose     | 25                                |                                                 |                           |      |  |  |
|                           |             |                                   |                                                 |                           |      |  |  |
|                           |             |                                   |                                                 | View                      |      |  |  |
|                           |             |                                   |                                                 |                           |      |  |  |

5.2.5. Open <**Trusted Root certification Authorities**> tab.

Fig. 5.9

5.2.6. Search for **<dscCA2023**>, if it is not available then Click on **<Import**> to import DSC certificate.

| Intermediate Certifi                                                                                                    | ation A                                                                                                    | uthorities Trusted Root Certification Authorities Trusted Pub |                              |                                                     |                                |                                                                                                    | •    |
|----------------------------------------------------------------------------------------------------|----------------------------------------------------------------------------------------------------|---------------------------------------------------------------|------------------------------|-----------------------------------------------------|--------------------------------|----------------------------------------------------------------------------------------------------|------|
| intermediate cer un                                                                                                    | auona                                                                                                    |                                                               |                              |                                                     |                                |                                                                                                    |      |
| Issued To                                                                                                    |                                                                                                    | Issued B                                                      | У                            | Expiry Date                                         | Friendly                       | / Name                                                                                                    | ^    |
| - de la company                                                                                                    | ter the second                                                                                                    | -                                                             | attende and some             | ALC: NO DECEMPT                                     | -                              | (denote the second second second second second second second second second second second second second second s                                                                                                    |      |
| Intelligence + Doorse                                                                                                    | and a second                                                                                                    | MATTICAL                                                      | TRUEBER OF THE               | MOTOR STREET                                        | THE PARTY                      | CONSERVINGES                                                                                                    |      |
| The address of the state                                                                                                    | al Pittan                                                                                                    | Tage 1 and 1 and 1                                            | CONTRACTOR STREET            | 1001030-080200                                      | 10000-000                      | 1 Bagellerteast.                                                                                                    |      |
| and the state of the state of t | 101                                                                                                    |                                                               | ALC: 189 1-200               | 123-020-000000<br>123-000-0000077<br>123-000-000000 | -Phanes:<br>Carlings (Clean 2) |                                                                                                    |      |
| A Log Player Com                                                                                                    |                                                                                                    | Continues (                                                   | Criefs                       |                                                     |                                |                                                                                                    |      |
| A County Contraction of                                                                                                    | Concession in the local division of the local division of the loca | -110mm-111                                                    | CANADA - PERSONAL CONTRACTOR |                                                     |                                |                                                                                                    |      |
| a straight inter a straight                                                                                                    |                                                                                                    |                                                               | I THE OWNER WARRANT          | 1001011-001100                                      | State ( Magain                 | · Physics and                                                                                                    |      |
| and the second second s | 1007                                                                                                    | 1.100.00.000                                                  | N-1621 - 2000 - 1000         | 1011120-120300                                      | With a support                 | Contraction of the local division of the local division of the loc |      |
| TANK OF TANKING                                                                                                    | 101-101-1                                                                                                    | 1100-101                                                      | There                        | HART LAND SERVICE.                                  | 1100-003                       | 8                                                                                                    | ~    |
|                                                                                                    |                                                                                                    |                                                               |                              |                                                     |                                |                                                                                                    |      |
| Import                                                                                                    | xport                                                                                                    | R                                                             | emove                        |                                                     |                                | Advar                                                                                                    | nced |
|                                                                                                    |                                                                                                    |                                                               |                              |                                                     |                                |                                                                                                    |      |
| Certificate intended                                                                                                    | purpose                                                                                                    | 25                                                            |                              |                                                     |                                |                                                                                                    |      |
| Client Authenticatio                                                                                                    | n, Code                                                                                                    | Signing, E                                                    | ncrypting File Sy            | stem, Secure E                                      | mail, IP                       |                                                                                                    |      |
| security tunnel term                                                                                                    | ination,                                                                                                    | IP securit                                                    | y user, Server AL            | uthentication, T                                    | îme                            | View                                                                                                    |      |
| stamping                                                                                                    |                                                                                                    |                                                               |                              |                                                     |                                | _                                                                                                    | -    |

Fig.5.10

#### 5.2.7. Click on **<Next>** to continue.

| 4 | Certificate Import Wizard                                                                                                    | × |
|---|----------------------------------------------------------------------------------------------------|---|
|   | Welcome to the Certificate Import Wizard                                                                                                    |   |
|   | This wizard helps you copy certificates, certificate trust lists, and certificate revocation<br>lists from your disk to a certificate store.                                                                                                    |   |
|   | A certificate, which is issued by a certification authority, is a confirmation of your identity<br>and contains information used to protect data or to establish secure network<br>connections. A certificate store is the system area where certificates are kept. |   |
|   | To continue, dick Next.                                                                                                    |   |
|   | Next Cance                                                                                                    | 1 |

Fig.5.11

#### 5.2.8. Click on **<Browse>** to select the certificate.

| ← 😽 | Certificate Import Wizard                                                                                                    |
|-----|----------------------------------------------------------------------------------------------------|
|     | File to Import<br>Specify the file you want to import.                                                                                                    |
| 500 | File name:                                                                                                    |
|     | Note: More than one certificate can be stored in a single file in the following formats:<br>Personal Information Exchange- PKCS #12 (.PFX,.P12)<br>Cryptographic Message Syntax Standard- PKCS #7 Certificates (.P7B) |
|     | Microsoft Serialised Certificate Store (.SST)                                                                                                    |
|     |                                                                                                    |
|     | Next Cance                                                                                                    |
| -   | Fig.5.12                                                                                                    |

5.2.9. Select the certificate from the location where utility is installed.(Default location would be - C:\Program Files (x86)\DSC Service\1.0.0\)

| Open                                                                                                    |          |                   |                                |                       |                                                |          | ×                 |
|----------------------------------------------------------------------------------------------------|----------|-------------------|--------------------------------|-----------------------|------------------------------------------------|----------|-------------------|
| $\leftarrow$ $\rightarrow$ $\checkmark$ $\uparrow$ $\blacksquare$ « DSC Ser                                                                                                | vice > 1 | .0.0              |                                | ٽ ~                   | ,⊃ Sear                                        | ch 1.0.0 |                   |
| Organise 👻 New folder                                                                                                    |          |                   |                                |                       |                                                |          |                   |
| <ul> <li>OneDrive - Personal</li> <li>Attachments</li> <li>Documents</li> <li>Pictures</li> <li>This PC</li> <li>3D Objects</li> <li>Desktop</li> <li>Documents</li> </ul> | ^        | data<br>Uninstall | Logs<br>Uninstall_la<br>ng.ifl | DSC_Servic<br>e_1.0.0 | dscCA2023                                      | TestPage | Uninstall.d<br>at |
| <ul> <li>Downloads</li> <li>Music</li> <li>Pictures</li> <li>Videos</li> <li>Local Disk (C:)</li> </ul>                                                                    |          |                   |                                |                       |                                                |          |                   |
| Network                                                                                                    | ~        |                   |                                |                       |                                                |          |                   |
| -<br>File name:                                                                                                    | dscCA2   | 023               |                                | 23                    | <ul> <li>All Files (*</li> <li>Oper</li> </ul> | .*)      | ↓<br>Cancel       |

Fig.5.13

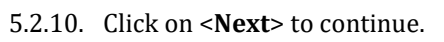

| Certificate Import Wizard                                                                    |                                                         |
|----------------------------------------------------------------------------------------------|---------------------------------------------------------|
| File to Import                                                                               |                                                         |
| Specify the file you want to import.                                                         |                                                         |
| File name:                                                                                   |                                                         |
| C:\Program Files (x86)\DSC Service\1.0.0\dsc                                                 | CA2023.der Browse                                       |
| Note: More than one certificate can be stored i<br>Personal Information Exchange- PKCS #12 ( | n a single file in the following formats:<br>.PFX,.P12) |
| Cryptographic Message Syntax Standard- Pk                                                    | (CS #7 Certificates (.P7B)                              |
| Microsoft Serialised Certificate Store (.SST)                                                |                                                         |
|                                                                                              |                                                         |
|                                                                                              |                                                         |
|                                                                                              |                                                         |
|                                                                                              |                                                         |
|                                                                                              |                                                         |
|                                                                                              |                                                         |
|                                                                                              | Next                                                    |

Fig.5.14

5.2.11. Select **<Place all certificate in following store**> & browse certificate store to **<Trusted Root certification Authorities>**.

| F Certific  | ate Import Wizard                                                                                                    |                                                        |
|-------------|----------------------------------------------------------------------------------------------------|--------------------------------------------------------|
|             |                                                                                                    |                                                        |
| Certificate | store                                                                                                    | kent                                                   |
| Cerui       | cate stores are system areas where teruncates are                                                                                | Kept.                                                  |
|             | wys can automatically select a certificate store, or yo<br>rtificate.<br>Automatically select the certificate store based on the | u can specify a location for<br>he type of certificate |
| ۲           | Place all certificates in the following store                                                                                    |                                                        |
|             | Certificate store:                                                                                                    |                                                        |
|             | Trusted Root Certification Authorities                                                                                           | Browse                                                 |
|             |                                                                                                    |                                                        |
|             |                                                                                                    |                                                        |
|             |                                                                                                    |                                                        |
|             |                                                                                                    |                                                        |
|             |                                                                                                    |                                                        |
|             |                                                                                                    |                                                        |
|             |                                                                                                    |                                                        |
|             |                                                                                                    |                                                        |
|             |                                                                                                    |                                                        |

Fig.5.15

5.2.12. Click on **<Finish>** to continue.

| The certificate will be imported after you click Finish.<br>You have specified the following settings:<br>Certificate Store Selected by User<br>Content<br>File Name<br>C:\Program Files (x86)\DSC Service\1.0.0\dscCA | Completing the              | Certificate Import Wizard                         |
|----------------------------------------------------------------------------------------------------|-----------------------------|---------------------------------------------------|
| You have specified the following settings:<br>Certificate Store Selected by User Trusted Root Certification Authorities<br>Content Certificate<br>File Name C: \Program Files (x86)\DSC Service\1.0.0\dscCA            | The certificate will be imp | orted after you click Finish.                     |
| Certificate Store Selected by User       Trusted Root Certification Authorities         Content       Certificate         File Name       C: \Program Files (x86)\DSC Service\1.0.0\dscCA                              | You have specified the fo   | bllowing settings:                                |
| Content Certificate<br>File Name C:\Program Files (x86)\DSC Service\1.0.0\dscCA                                                                                                    | Certificate Store Select    | ed by User Trusted Root Certification Authorities |
| File Name C:\Program Files (x86)\DSC Service\1.0.0\dscCA                                                                                                    | Content                     | Certificate                                       |
|                                                                                                    |                             |                                                   |
|                                                                                                    |                             |                                                   |
| *                                                                                                    | <                           |                                                   |
|                                                                                                    |                             |                                                   |
|                                                                                                    |                             |                                                   |

5.2.13. Click on **<Yes>** to install the certificate.

| Security V | Varning                                                                                                    | $\times$ |
|------------|----------------------------------------------------------------------------------------------------|----------|
|            | You are about to install a certificate from a certification<br>authority (CA) claiming to represent:                                                                                                    |          |
|            | dscCA2023                                                                                                    |          |
|            | Windows cannot validate that the certificate is actually from<br>"dscCA2023". You should confirm its origin by contacting<br>"dscCA2023". The following number will assist you in this<br>process:                                                       |          |
|            | Thumbprint (sha1): A8A5BFF6 79297B72 52A93E33 055BF509<br>83FCFD9D                                                                                                    |          |
| ŝ          | Warning:<br>If you install this root certificate, Windows will automatically<br>trust any certificate issued by this CA. Installing a certificate<br>with an unconfirmed thumbprint is a security risk. If you click<br>"Yes" you acknowledge this risk. |          |
|            | Do you want to install this certificate?                                                                                                    |          |
|            |                                                                                                    |          |
|            | Yes No                                                                                                    |          |

Fig.5.17

5.2.14. You will see message for success import. Click on **<OK>**to end the Certificate Import Wizard.

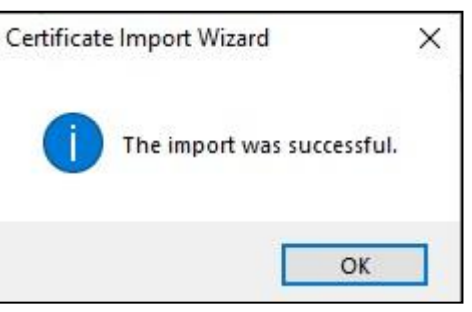

Fig.5.18

5.2.15. Check the imported DSC certificate under **<Trusted Root Certification Authorities>** tab.

| ended purpose:        | <aii></aii>  | •                             |                   |               |              |     |
|-----------------------|--------------|-------------------------------|-------------------|---------------|--------------|-----|
| ntermediate Cert      | tification A | uthorities Trusted Root (     | Certification Aut | horities      | Trusted Publ | •   |
| Issued To             |              | Issued By                     | Expiry Date       | Friendly      | Name         | ^   |
| Charles I. San        | und St.      | Distant Assessed in the       | 100-111-000101    | (Institut)    |              |     |
| The Property of 1 the | Real Prices  | Topice ( interaction ( ))     | 40-121-0078-      | THE OF T      |              |     |
| A Page of 1 the       | Ref: Tons.   | THE OF THE DESIGNATION OF THE | 101103-00030      | 1997.001      | inmerit.     | 1   |
|                       | Red Proven   | THE OF THE REPORT OF THE      | 101-011-00100     | THE OFF       | CORRACT D.   |     |
| - Frent and the       | Printer      | THE OF THE PARTY SHALL WE     | 1001031-00010-0   | 1040104-0     |              |     |
| A Page at The         | alitati ilim | Tepfort Foulant Rout.         | 100-010-00100     | (ingelige)    | Realized     |     |
| dscCA2023             |              | dscCA2023                     | 17-01-2028        | <none></none> |              |     |
| Liter Bast-Li         | # (61)       | 101 Base 1, 9, 101            | de-Mar (de).      | 107 254       | 415,46,900   |     |
| - Martin and Proven   | i gitt.      | The second second             | 380 (12 (86)80    | Solute        |              | Y   |
| Turnera               | Frank        | Designed                      |                   |               | . And some   |     |
| Import                | Export       | Remove                        |                   |               | Advan        | cea |
| ertificate intend     | ed purpose   | es                            |                   |               |              |     |
| All>                  |              |                               |                   |               |              |     |
|                       |              |                               |                   |               | Minu         |     |
|                       |              |                               |                   |               | VIEW         |     |

Fig.5.19

#### 5.3. MICROSOFT EDGE BROWSERS

Check whether the certificate is already imported into your browser post installation. To check the same please follow the below process

- 5.3.1. Go to Edge browser settings.
- 5.3.2. Click on **<Privacy & Security>** option.
- 5.3.3. Select on **<Manage certificates>** option under **<Security>**header.

| Q Search settings              | Manage security settings for Microsoft Edge                                                                                        |
|--------------------------------|----------------------------------------------------------------------------------------------------|
| Profiles                       | Manage castilizator                                                                                                    |
| Privacy, search, and services  | Manage HTTPS/SSL certificates and settings                                                                                         |
| Appearance                     |                                                                                                    |
| 🗇 Sidebar                      | Microsoft Defender SmartScreen                                                                                                    |
| Start, home, and new tabs      | Help protect me from malicious sites and downloads with Microsoft Defender SmartScreen                                             |
| 🖄 Share, copy and paste        | Block potentially unwanted apps                                                                                                    |
| G Cookies and site permissions | Blocks downloads of low-reputation apps that might cause unexpected behaviours                                                     |
| Default browser                |                                                                                                    |
| ↓ Downloads                    | Warn me if I have mistvoed a site address and may be directed to a potentially malicious site.                                     |
| 答 Family safety                |                                                                                                    |
| At Languages                   | Turn on site safety services to get more info about the sites you visit                                                            |
| Printers                       | Get more site info when you select the lock icon in the address bar by allowing Microsoft Edge to query Microsoft Bing             |
| System and performance         | Use secure DNS to specify how to lookup the network address for websites                                                           |
| ⑦ Reset settings               | By default, Microsoft Edge uses your current service provider. Alternative DNS providers may cause some sites to not be reachable. |
| Phone and other devices        | O Use current service provider                                                                                                    |
| 🛠 Accessibility                | Your current service provider may not provide secure DNS                                                                           |
| About Microsoft Edge           | Choose a service provider                                                                                                    |
|                                | Select a provider from the list or enter a customised provider                                                                     |

Fig.5.20

5.3.4. Open **<Trusted Root certification Authorities>** tab.

| Intermediate Certifi                                                                                                    | cation Au | uthorities Trusted Root Co              | ertification Aut                        | horities Trusted Pub      |       |
|----------------------------------------------------------------------------------------------------|-----------|-----------------------------------------|-----------------------------------------|---------------------------|-------|
| Issued To                                                                                                    |           | Issued By                               | Expiry Date                             | Friendly Name             | ^     |
| Anne Cartillant                                                                                                    | 1. Test   | Annual Transformation Transmotore       | 101103-001100                           | (Investigate (descent))   |       |
| The Person Street Street                                                                                                    |           | WHIT WITH REPORT OF                     | 101-107-100-101                         | The class - Intelligence  |       |
| Barrismann: Toble                                                                                                    | #PTT1     | Barrissian on a publication of the      | LOT BE CHART                            | There is a literature of  |       |
| and the second second                                                                                                    | 100       |                                         |                                         | CONTRACTOR OF STREET, ST. |       |
| Construction of the                                                                                                    |           | - and the set of the                    | 1110080-080107                          | - an income               |       |
| Contraction (1971-1886)                                                                                                    | energe .  | Charles Colleges - Production           | 100000000000000000000000000000000000000 | Versioner ( Chemi- D      |       |
| A - LONG LONG - PERSON                                                                                                    | 100000    | Contraction ( North Contraction )       | CONTRACTOR OFFICE                       | the light of the court    |       |
| A CONTRACTOR OF A CONTRACTOR OF A CONTRACTOR OF A CONTRACTOR A CONTRACTOR A CONTRAC |           | CHERRICH ST. 1980. 1981                 | 2012 1221 120000                        | The count of the second   |       |
| 1.000                                                                                                    |           | Contraction of the second second second | Sector desires                          |                           | 0.500 |
| Import                                                                                                    | Export    | Remove                                  |                                         | Advar                     | nced  |
| Certificate intended                                                                                                    | l purpose | s                                       |                                         |                           |       |
|                                                                                                    |           |                                         |                                         |                           |       |
|                                                                                                    |           |                                         |                                         |                           |       |

Fig. 5.21

5.3.5. Search for **<dscCA2023**>, if it is not available then Click on **<Import**> to import DSC certificate.

| ntermediate Cert                                                                                                    | ification Au                          | thorities                                                                                                    | Trusted Root C                         | ertification Aut                   | horities                                                                                       | Trusted Publ                                                       | 4   |
|----------------------------------------------------------------------------------------------------|---------------------------------------|----------------------------------------------------------------------------------------------------|----------------------------------------|------------------------------------|------------------------------------------------------------------------------------------------|--------------------------------------------------------------------|-----|
| Issued To                                                                                                    |                                       | Issued B                                                                                                    | у                                      | Expiry Date                        | Friendly                                                                                       | Name                                                               | ^   |
| Matteriere des<br>Restenses of a<br>Stationary California<br>California (Station<br>California)<br>California (Station<br>California)<br>California (Station<br>California)<br>California (Station<br>California) |                                       | Material<br>Ballenan<br>Contan<br>Cantan<br>Cantan<br>Cantan<br>Cantan<br>Cantan<br>Cantan<br>Cantan<br>Cantan | 10.00000000000000000000000000000000000 |                                    | Ten Higo<br>Higo Lan<br>Higo Lan<br>Higo Higo<br>Higo Higo<br>Higo Lan<br>Higo Lan<br>Higo Lan | (SaltFront)<br>(Saltimor<br>(Santo S.,<br>Fernant),<br>R (Strend), | ~   |
| Import                                                                                                    | Export                                | B                                                                                                    | emove                                  |                                    |                                                                                                | Advan                                                              | ced |
| Certificate intende<br>Client Authenticat<br>ecurity tunnel ter                                                                                                    | ed purpose<br>ion, Code<br>rmination, | s<br>Signing, E<br>IP security                                                                                 | ncrypting File Sys<br>vuser, Server Au | stem, Secure E<br>uthentication, T | mail, IP<br>îme                                                                                | View                                                               |     |

Fig.5.22

5.3.6. Click on **<Next>** to continue.

| ← \$ | Certificate Import Wizard                                                                                                    | ×  |
|------|----------------------------------------------------------------------------------------------------|----|
|      | Welcome to the Certificate Import Wizard                                                                                                    |    |
|      | This wizard helps you copy certificates, certificate trust lists, and certificate revocation<br>lists from your disk to a certificate store.                                                                                                    |    |
|      | A certificate, which is issued by a certification authority, is a confirmation of your identity<br>and contains information used to protect data or to establish secure network<br>connections. A certificate store is the system area where certificates are kept. |    |
|      | To continue, click Next.                                                                                                    |    |
|      | Next Cance                                                                                                    | =1 |

Fig.5.23

5.3.7. Click on **<Browse>** to select the certificate.

|       |                                                                                                    | × |
|-------|----------------------------------------------------------------------------------------------------|---|
| ← ∛ C | ertificate Import Wizard                                                                                                    |   |
| File  | to Import                                                                                                    |   |
|       | Specify the file you want to import.                                                                                                    | _ |
|       | File name: Browse                                                                                                    |   |
|       | Note: More than one certificate can be stored in a single file in the following formats:<br>Personal Information Exchange- PKCS #12 (.PFX,.P12) |   |
|       | Cryptographic Message Syntax Standard- PKCS #7 Certificates (.P7B)<br>Microsoft Serialised Certificate Store (.SST)                             |   |
|       |                                                                                                    |   |
| 1     |                                                                                                    |   |
| -     |                                                                                                    |   |
| 1     | Next Cance                                                                                                    | 1 |

Fig.5.24

5.3.8. Select the certificate from the location where utility is installed.(Default location would be - C:\Program Files (x86)\DSC Service\1.0.0\)

| Open                                                                                                    |          |                   |                                |                       |                |          | ×                 |
|----------------------------------------------------------------------------------------------------|----------|-------------------|--------------------------------|-----------------------|----------------|----------|-------------------|
| $\leftarrow$ $\rightarrow$ $\checkmark$ $\uparrow$ $\square$ $\ll$ DSC Ser                                                                                                    | vice > 1 | .0.0              |                                | ٽ ×                   | 🔎 Sear         | ch 1.0.0 |                   |
| Organise 👻 New folder                                                                                                    |          |                   |                                |                       |                |          |                   |
| <ul> <li>OneDrive - Personal</li> <li>Attachments</li> <li>Documents</li> <li>Pictures</li> <li>This PC</li> <li>3D Objects</li> <li>Desktop</li> <li>Documents</li> <li>Documents</li> <li>Downloads</li> <li>Music</li> <li>Pictures</li> <li>Videos</li> <li>Local Disk (C:)</li> </ul> | ^        | data<br>Uninstall | Logs<br>Uninstall_la<br>ng.ifl | DSC_Servic<br>e_1.0.0 | dscCA2023      | TestPage | Uninstall.d<br>at |
| Network                                                                                                    | ~        |                   |                                |                       | 10             |          |                   |
| File name:                                                                                                    | dscCA20  | 23                |                                | 22                    | ∽ All Files (* | r.*)     | ~                 |
|                                                                                                    |          |                   |                                |                       | Oper           | 1        | Cancel            |

Fig.5.25

5.3.9. Click on **<Next>** to continue.

| Certificate Import Wizard                                             |                      |
|-----------------------------------------------------------------------|----------------------|
|                                                                       |                      |
| File to Import                                                        |                      |
| Specify the file you want to import.                                  |                      |
|                                                                       |                      |
| File name:                                                            |                      |
| C:\Program Files (x86)\DSC Service\1.0.0\dscCA2023.der                | Browse               |
|                                                                       |                      |
| Note: More than one certificate can be stored in a single file in the | e following formats: |
| Personal Information Exchange- PKCS #12 (.PFX,.P12)                   |                      |
| Cryptographic Message Syntax Standard- PKCS #7 Certificates           | (.P7B)               |
| Microsoft Serialised Certificate Store (.SST)                         |                      |
|                                                                       |                      |
|                                                                       |                      |
|                                                                       |                      |
|                                                                       |                      |
|                                                                       |                      |
|                                                                       |                      |
|                                                                       |                      |
|                                                                       |                      |
|                                                                       |                      |

Fig.5.26

5.3.10. Select **<Place all certificate in following store>** & browse certificate store to **<Trusted Root certification Authorities>**.

| - 🛃 Certifi       | cate Import Wizard                                                           |                          |
|-------------------|------------------------------------------------------------------------------|--------------------------|
| Certifica<br>Cert | e Store<br>ificate stores are system areas where certificates are kept.      | 5                        |
| Wind              | lows can automatically select a certificate store, or you can<br>ertificate. | n specify a location for |
|                   | Place all certificates in the following store                                |                          |
|                   | Certificate store:                                                           |                          |
|                   | Trusted Root Certification Authorities                                       | Browse                   |
|                   |                                                                              |                          |
|                   |                                                                              |                          |
|                   |                                                                              |                          |
|                   |                                                                              |                          |
|                   |                                                                              |                          |
|                   |                                                                              |                          |
|                   |                                                                              | Next Cancel              |
|                   |                                                                              | Next Cancel              |

5.3.11. Click on **<Finish>** to continue.

Г

| Th | e certificate will b | e imported afte  | er you click Finish. |                          |   |
|----|----------------------|------------------|----------------------|--------------------------|---|
| Yo | u have specified t   | the following se | ttings:              |                          |   |
| C  | Certificate Store S  | elected by Use   | r Trusted Root Ce    | ertification Authorities | s |
| C  | Content              |                  | Certificate          |                          |   |
|    |                      |                  |                      |                          |   |
|    |                      |                  |                      |                          |   |
| <  |                      |                  |                      |                          |   |

Fig.5.28

5.3.12. You will see message for success import. Click on **<OK>**to end the Certificate Import Wizard.

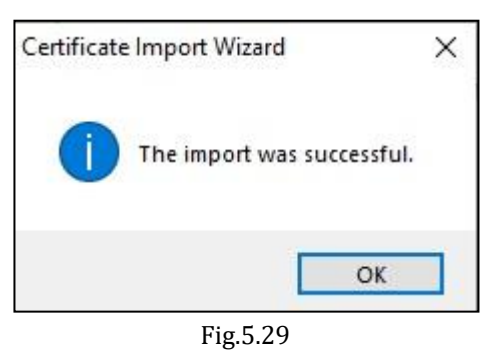

5.3.13. Check the imported DSC certificate under **<Trusted Root Certification Authorities>** tab.

| ended purpose:       | <all></all> |                                                                                                    |                                   |                                               |              |     |
|----------------------|-------------|----------------------------------------------------------------------------------------------------|-----------------------------------|-----------------------------------------------|--------------|-----|
| termediate Certific  | ation A     | uthorities Trusted Root                                                                                                    | t Certification Aut               | horities                                      | Trusted Publ | 4   |
| Issued To            |             | Issued By                                                                                                    | Expiry Date                       | Friendly                                      | / Name       | ^   |
| Charles P. Server    | -181a       | Surface insured in the                                                                                                    |                                   | (Institute)                                   |              |     |
| Course - Dense       | ika:        | Tape of Chilling Street - Ch                                                                                                    | <ul> <li>140-111-08031</li> </ul> | Institut                                      |              |     |
| I fight of the state | iten        | THE OF THE PARTY NAMES IN THE OWNER OF THE OWNER OF THE OWNER OWNER OF THE OWNER OF THE OWNER OWNER OWNE OWNER OWNER OWN | 101101-00100                      | (Institut)                                    | internet in  | -   |
| COMPLEX FI COMMA     | Hone        | THEFT OF THE OWNER THE OWNER OF                                                                                                    | 101-031-00100                     | 1441.041                                      | THE R. L.    |     |
| The real and the     | NAME        | THEFT IS TO THE OWNER.                                                                                                    | 100103-0003-0                     | Tage out                                      |              |     |
| The second second    | 1918        | Teppinet Franket Roads                                                                                                    | 105-000 (00100)                   | lings in t                                    | Russell      |     |
| dscCA2023            |             | dscCA2023                                                                                                    | 17-01-2028                        | <none:< td=""><td>&gt;</td><td></td></none:<> | >            |     |
| Contraction of       |             | 107 Ball 1.9.10                                                                                                    | Monthly Market                    | 107 104                                       | A11.00.000   |     |
| A CONTRACTOR         | spinit.     | Still at 15441 (Stilling                                                                                                    | - M 13 M 14                       | Transfe                                       |              | Y   |
| Import               | voort       | Remove                                                                                                    |                                   |                                               | Advan        | red |
|                      | Apor citi   | Remove                                                                                                    |                                   |                                               | Advan        |     |
| ertificate intended  | purpose     | 2S                                                                                                    |                                   |                                               |              |     |
| All>                 |             |                                                                                                    |                                   |                                               | -            |     |
|                      |             |                                                                                                    |                                   |                                               | View         |     |
|                      |             |                                                                                                    |                                   |                                               |              |     |

Fig.5.30

#### 6. DIGITAL SIGNING PROCESS AT UNIFIED PORTAL

Once the steps in earlier section of the document are performed your machine is enabled to perform USB-token based Digital signing at EPFO's Employer interface of Unified Portal.

Follow the below steps to perform digital signing. The below is just a example from one of the facility available at EPFO's Employer interface of Unified Portal for digital signing. The steps in other functionalities may differ slightly in terms of the user interface.

- 8.1. Log in Employer interface of Unified portal.
- 8.2. Navigate to the functionality where the Digital Signing is to be performed.

| 🖶 Home | Member -     | Establishment 👻   | Payments 👻 | Dashboards 👻 | User 👻       | Admin 🕶 |
|--------|--------------|-------------------|------------|--------------|--------------|---------|
|        | MEMBER PRO   | FILE              |            |              |              |         |
| -      | REGISTER-INI | DIVIDUAL          |            |              |              |         |
|        | REGISTER-BL  | LK                |            |              |              |         |
|        | KYC-BULK     |                   |            | 1.0          | 0.000        |         |
| Rec    | EXIT-BULK    |                   |            | ) Portal (   | OYES         |         |
|        | APPROVALS    |                   |            |              |              |         |
| 0.     | MISSING DETA | ILS BULK          |            | nar Vojana   | (ARRV) is    |         |
| 31.03  | APPROVE POI  | IW REQUEST NEW    | }          | for details. | (ADATY IS    |         |
| 96     | APPROVE MIS  | SING DETAILS      |            | ls.          |              |         |
|        | AADHAAR VER  | IFICATION         |            |              |              |         |
| 9      | APPROVE KYC  | PENDING FOR DS    |            |              |              |         |
|        | BASIC DETAIL | S CHANGE REQUESTS |            |              |              |         |
| File I | APPROVE KYC  | SEEDED BY MEMBER  |            | d 58 year    | s of age bef | ore     |

Fig. 6.1

<u>Note</u>: above navigation screenshot is for illustration purpose. User has to select the relevant menu.

8.3. Choose the action to be performed (Approve/Reject). Select Digital Signature (DSC) option to initiate the process of signing. Ensure that the Digital Signature token is connected to the machine.

| 🖶 Ноп | e Member <del>-</del>  | Establis  | hment 🕶 🛛 F            | 'ayments 👻 | Dashboards 👻 🛛                                                                                                    | Jser <del>-</del> Admin  | • Or     | nline Services 👻 | ABRY -     |                    |                                                              |                                           |
|-------|------------------------|-----------|------------------------|------------|----------------------------------------------------------------------------------------------------|--------------------------|----------|------------------|------------|--------------------|--------------------------------------------------------------|-------------------------------------------|
| 0 F   | ending Reques          | t VAp     | proved Requ            | est X Re   | jected Request                                                                                                    |                          |          |                  |            |                    |                                                              |                                           |
| App   | rove Member P          | OHW Requ  | lest                   |            |                                                                                                    |                          |          |                  |            |                    | DSC Signer Utility (Version PV-                              | 1.0.0.0) DSC Help @                       |
|       |                        |           |                        |            | Enter PPO,                                                                                                    | /UAN/Acknowledge         | ment N   | Q Search Rese    | et         |                    |                                                              |                                           |
| A     | knowledgement No       | Category  | PPO No.                | UAN        | Member ID                                                                                                    | Name                     | Gender   | Submitted On     | View Detai | Process            | Rejection Reason                                             | DSC/e-Sign                                |
|       | 1-1123454210000<br>628 | Beruhamer | ingergeneeringen<br>10 | -          | Augusta and a second second se | 4617234-3954339<br>84575 |          | 199 JAN 2022     | 0          | Approve     Reject | O<br>The member had not opted within due<br>date.            | Process using DSC<br>Process using e-Sign |
|       |                        |           |                        |            |                                                                                                    |                          |          |                  |            | U mjete            | <ul> <li>No joint option was made.</li> <li>Other</li> </ul> | ~                                         |
| <     |                        |           |                        |            |                                                                                                    | ine ine Pa               | ige 1 of | 1 😥 ki (15 v     |            |                    |                                                              | View 1 - 1 of 1                           |

Fig. 6.2

8.4. Select from the list registered signatories who will be signing the document and click on 'Sign PDF' button to proceed.

| Арр | orove Act   | tivity                        |                 | × |
|-----|-------------|-------------------------------|-----------------|---|
| Se  | lect signat | ory                           |                 |   |
|     |             | Name                          |                 |   |
|     | 0           | NUMBER AND STREET             |                 |   |
|     | 0           | NEWERGERSAMPLISENERGERSF      |                 |   |
|     | 0           | diivani canjay suryawandhi    |                 |   |
|     | 0           | VARSHALL MRUPHICANINE JARSMAL |                 |   |
|     | ۲           | SINDED FRANKLINE NED TRAV     |                 |   |
|     |             |                               |                 |   |
|     |             |                               | Sign PDF Cancel |   |
|     |             |                               | Fig. 6.3        |   |

8.5. Signing process will be started

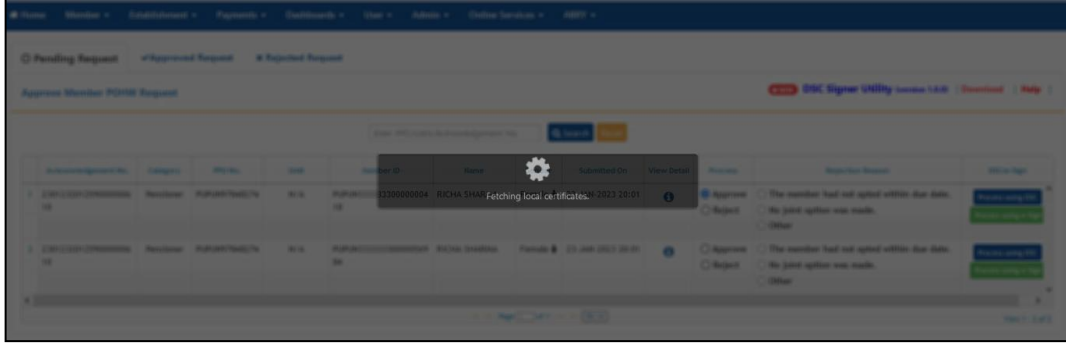

Fig. 6.4

8.6. You will be prompted for PIN corresponding to the attached Digital Signature token connected to the machine.

| 9.  | Letter INTERNAL                                 | And the set of present No. | Q Sea             |        |            |          |                                    |
|-----|-------------------------------------------------|----------------------------|-------------------|--------|------------|----------|------------------------------------|
| -   |                                                 | -                          | -                 | -      | Territoria |          |                                    |
| 814 | P. P. A. T. T. T. T. T. T. T. T. T. T. T. T. T. | Verify User PDV            | y your User PIN:  |        | °          | © Reject | The member<br>No juild op<br>Other |
|     |                                                 |                            | Enable soft keybo | pard   |            |          |                                    |
|     |                                                 | Change User Pl             | IN Login          | Cancel | 1          |          |                                    |
|     |                                                 |                            |                   |        |            |          |                                    |

Fig. 6.5

8.7. If there is no issue while digital signature of the document the system will show success message.

| The request has been processed successfully,please check<br>Approved/Rejected tab for processed requests. |    |  |
|----------------------------------------------------------------------------------------------------|----|--|
|                                                                                                    | OK |  |
|                                                                                                    |    |  |

Fig. 6.6

It is recommended that the user verifies that the last document that was signed contains the correct signature.

#### 7. TROUBLESHOOTING

The following section provides you to troubleshoot some of the common issues that can be faced by the user while the process of digital signature using this utility in Unified Portal.

#### 7.1. CRL VERIFICATION TIMEOUT ERROR

In case you are getting CRL verification timeout error, it might be due to following probable reasons -

# CRL VERIFICATION WEBSITE IS EITHER DOWN OR UNABLE TO HANDLE REQUEST

The digital signing utility online verifies the validity of the signature from the issuer; this requires the utility to connect to the issuers' website. During this process if the utility is unable connect to the issuers' website the CRL verification timeout error occurs. The following section provides the steps to identify the CRL verification url and suggests further course of action.

#### HOW TO CHECK

There are different steps to troubleshoot the issue in different browsers. Depending upon the browser you are using follow the below steps

**Note**: This document covers help for Mozilla Firefox, Google Chrome and Microsoft Edge browsers only

#### **BROWSER: MOZILLA FIREFOX**

- Go to Mozilla Firefox browser settings.
- Click on **<Privacy & Security**> option.
- Click on **<View certificates>** button.

|                            | P Find in Settings                                                                    |
|----------------------------|---------------------------------------------------------------------------------------|
| ලා General                 | Firefox for everyone. We always ask permission before receiving personal information. |
| <u>^</u>                   | Privacy Notice                                                                        |
| Home                       | Allow Firefox to send technical and interaction data to Mozilla Learn more            |
| Q Search                   | Allow Firefox to make personalized extension recommendations Learn more               |
| A Privacy & Security       | Allow Firefox to install and run studies View Firefox studies                         |
|                            | Allow Firefox to send backlogged crash reports on your behalf Learn more              |
| 🗘 Sync                     |                                                                                       |
| <b>m</b> More from Mozilla | Security                                                                              |
|                            | Deceptive Content and Dangerous Software Protection                                   |
|                            | Block dangerous and deceptive content Learn more                                      |
|                            | Block dangerous downloads                                                             |
|                            | Varn you about unwanted and uncommon software                                         |
|                            | Certificates                                                                          |
|                            | Query OCSP responder servers to confirm the current validity of View Certificates     |
|                            | certificates Security Devices                                                         |

## • Select <**Your Certificates**> tab in <**Certificate Manager**>

|                                   | Certific              | ate Manage     | er        |            | 3           |
|-----------------------------------|-----------------------|----------------|-----------|------------|-------------|
| Your Certificates                 | Authentication D      | ecisions       | People    | Servers    | Authorities |
| ou have certificates              | from these organizati | ons that ide   | ntify you |            |             |
| Certificate Name                  | Security Device       | Serial N       | lumber    | Expires On | E.          |
| <ul> <li>eMudhra Consu</li> </ul> | ę                     |                |           |            |             |
| Support and the second second     | OS Client Cert Toke.  |                | 1548.     | 11 Novembe | r 2023      |
| View                              | Packup                |                | mort      | Delate     |             |
| View Ba                           | аскир Вас <u>к</u> ир | All I <u>i</u> | mport     | Delete     | ок          |
|                                   | ŀ                     | Fig. 7.2       |           |            |             |

• Select your certificate from the list displayed and double click on it. A new browser tab with the selected certificate details will open.

|                              | Certificate Mana                | ger                        |            | ×           |
|------------------------------|---------------------------------|----------------------------|------------|-------------|
| Your Certificates            | Authentication Decisions        | People                     | Servers    | Authorities |
| ou have certificates         | from these organizations that i | de <mark>n</mark> tify you |            |             |
| Certificate Name             | Security Device Serial          | Number                     | Expires On | 🗗           |
| ✓ eMudhra Consu              |                                 |                            |            |             |
| Support of the second second | OS Client Cert Toke             | 25.7946                    | 11 Novembe | er 2023     |
| View Ba                      | ckup Backup All                 | Import                     | Delete     |             |
|                              |                                 |                            | <u></u>    | ОК          |

• Search for CRL Endpoints and Copy the complete URL

| Key ID                              | 48.21146.21106.444.40379                 |
|-------------------------------------|------------------------------------------|
| CRL Endpoints<br>Distribution Point | http://www.e-mudhra.com/repository/crls/ |
| Authority Info (AIA)                |                                          |

Fig. 7.4

- Check whether the URL is accessible or not using your browser.
- In case the server is not reachable, please wait and try again later.
- In case it is blocked, contact your admin team to unblock the URL.

#### BROWSER: GOOGLE CHROME / MICROSOFT EDGE

- Go to Chrome browser settings.
- Click on **<Privacy & Security**> option.
- Click on **<Security**> option.

| ettings              | Q Search settings                                                                                       |
|----------------------|----------------------------------------------------------------------------------------------------|
| and Google           | Safety check                                                                                            |
| utofill              |                                                                                                    |
| Privacy and security | Chrome can help keep you safe from data breaches, bad extensions, and more                              |
| Appearance           |                                                                                                    |
| earch engine         | Privacy and security                                                                                    |
| Default browser      | Clear browsing data                                                                                     |
| On startup           | orear matury, coonies, cacine, and more                                                                 |
|                      | Privacy Guide<br>Review key privacy and security controls                                               |
| Languages            | - Cookies and other site data                                                                           |
| Jownloads            | <ul> <li>Third-party cookies are blocked in Incognito mode</li> </ul>                                   |
| Accessibility        | C Security                                                                                              |
| ystem                | Safe Browsing (protection from dangerous sites) and other security settings                             |
| Reset and clean up   | Site settings<br>Controls what information sites can use and show (location, camera, pop-ups, and more) |
| Extensions           | Privacy Sandbox                                                                                         |
| bout Chrome          | - That features are off                                                                                 |

Fig. 7.5

• Select on <Manage device certificates> option under <Advanced> header.

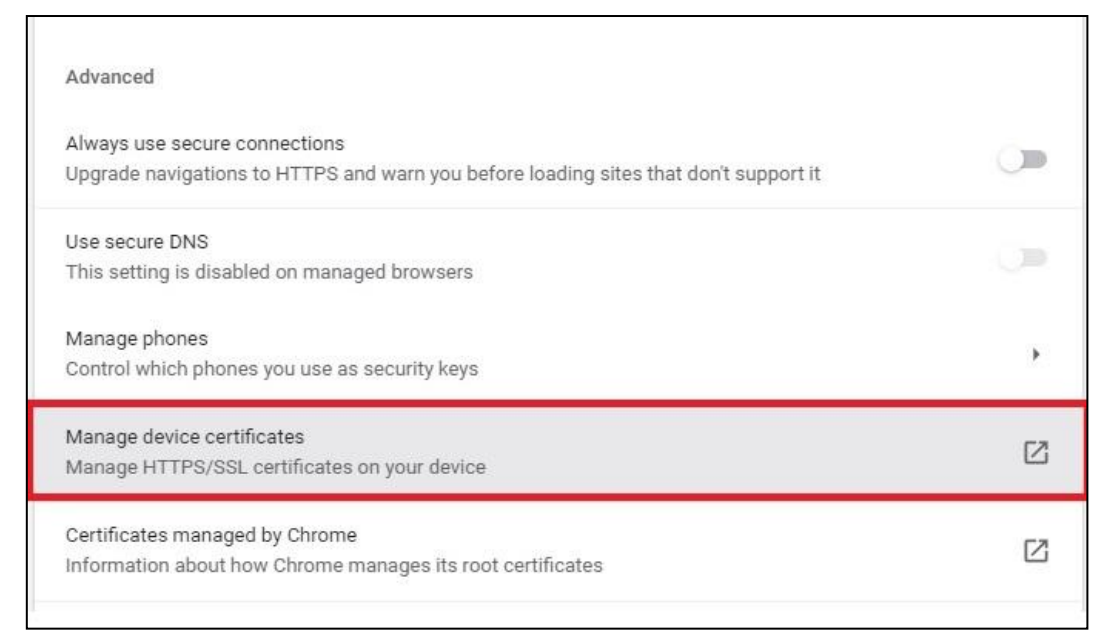

• Select <**Personal**> tab in the <**Certificates**> window.

| ersonal             | Other Peo | ople Ir | ntermediate Certification        | Authorities | Tru      | sted Root Certifica | ation 🖣 |
|---------------------|-----------|---------|----------------------------------|-------------|----------|---------------------|---------|
| Issued <sup>-</sup> | То        |         | Issued By<br>e-Mudhra Sub CA for | Expiration  | 0<br>023 | Friendly Name       |         |
|                     |           |         |                                  |             |          |                     |         |
| Tennert             | 5         |         | Remove                           |             |          |                     | lunned  |
| Import              | . Ex      | cport   | Remove                           |             |          | Ad                  | dvanced |

Fig. 7.7

• Select your certificate from the list shown and double click on it. A new window with the details of the selected certificate will open.

| ersonal  | Other Peo | ople Int                      | termediate Certification | Authorities | Tru | sted Root Certification |
|----------|-----------|-------------------------------|--------------------------|-------------|-----|-------------------------|
| Issued ' | То        |                               | Issued By                | Expiratio   | o   | Friendly Name           |
|          | -         | The Party of Street, or other | e-Mudhra Sub CA for .    | . 11-11-2   | 023 | <none></none>           |
|          |           |                               |                          |             |     |                         |
|          |           |                               |                          |             |     |                         |
|          |           |                               |                          |             |     |                         |
|          |           |                               |                          |             |     |                         |
|          |           |                               |                          |             |     |                         |
| Import   | . D       | port                          | Remove                   |             |     | Advance                 |
| Import   | . Ex      | oprt                          | Remove                   |             |     | Advance                 |

Fig. 7.8

• Select **<Details>** tab in the **<Certificate>** window.

| now:           | <all></all>                                                                   | ~                                |   |
|----------------|-------------------------------------------------------------------------------|----------------------------------|---|
| Field          | The court of the second                                                       | Value                            | ^ |
| CR             | L Distribution Points                                                         | [1]CRL Distribution Point: Distr |   |
| [1]CRL<br>Dist | Distribution Point<br>ribution Point Name:<br>Full Name:<br>URL=http://www.e- | mudhra.com/repository/crls/C     |   |

Fig. 7.9

• Search for **<CRL Distribution Points**> and click on it. Copy the URL.

| seneral        | Details                                         | Certification Pat                         | n                                                   |                        |   |
|----------------|-------------------------------------------------|-------------------------------------------|-----------------------------------------------------|------------------------|---|
| Show:          | <all></all>                                     |                                           | ~                                                   |                        |   |
| Field          | ter antis                                       |                                           | Value                                               |                        | ^ |
| CR             | L Distribu                                      | ition Points                              | [1]CRL Distributio                                  | on Point: Distr        |   |
| 194            |                                                 |                                           | Tagende / Suger advantes.<br>Hers all's automations | Harris Barris          | ~ |
| [1]CRL<br>Dist | Distributi<br>ribution P<br>Full Name<br>JRL =h | on Point<br>oint Name:<br>ttp://www.e-mud | hra.com/repository/                                 | crls/f<br>Copy to File | - |
|                |                                                 |                                           |                                                     |                        |   |

Fig. 7.10

- Check whether the URL is accessible or not using your browser.
- In case the server is not reachable, please wait and try again later.
- In case it is blocked, contact your admin team to unblock the URL.

#### THE CRL DISTRIBUTION POINT URL IS BLOCKED BY YOUR ORGANIZATION

In case the CRL verification url identified in the above section is blocked, contact your admin team/ internet service provider to unblock the URL